# HOW TO LOGIN TO PARENTS' EVENING

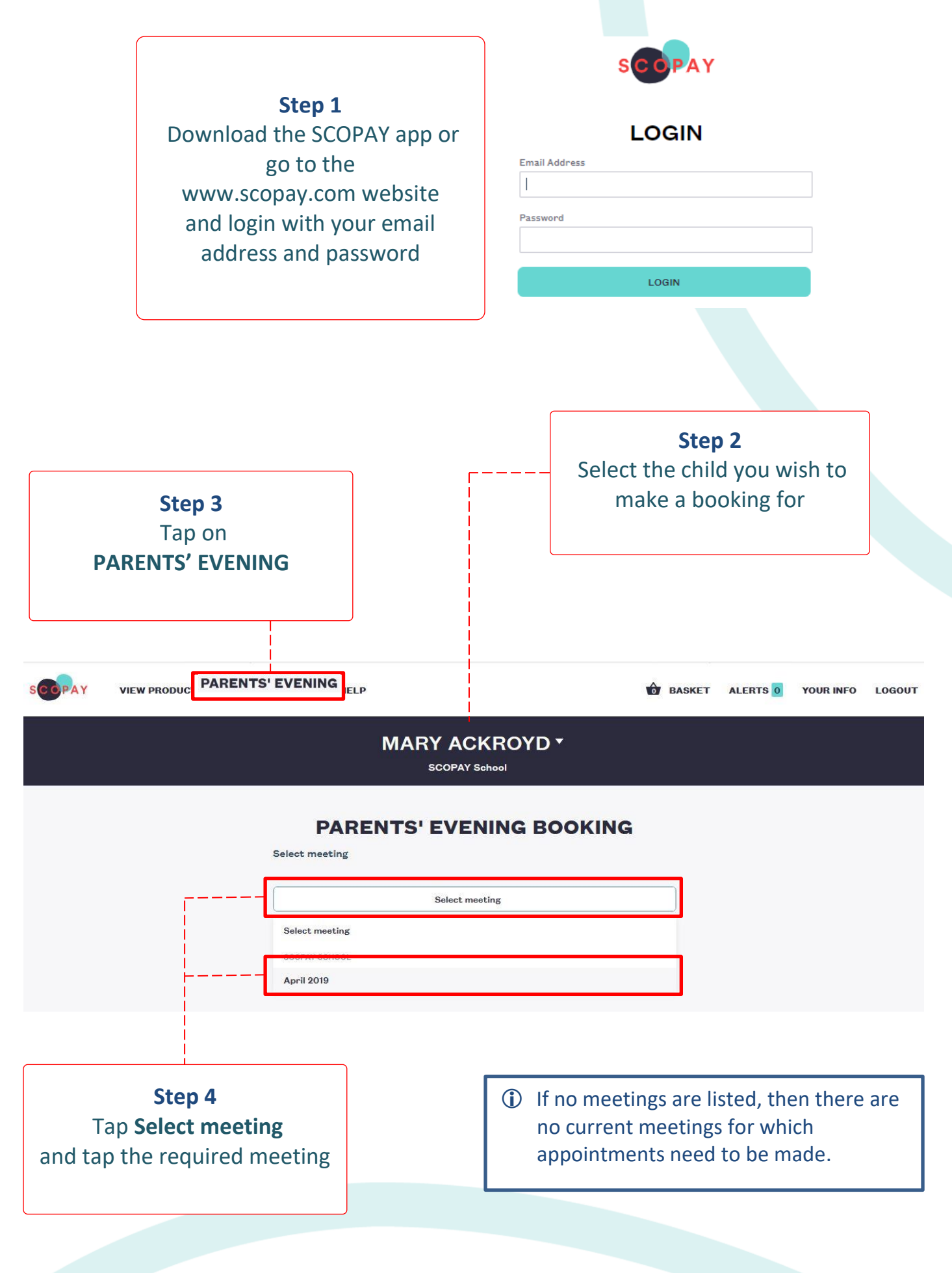

#### HOW TO MAKE A BOOKING

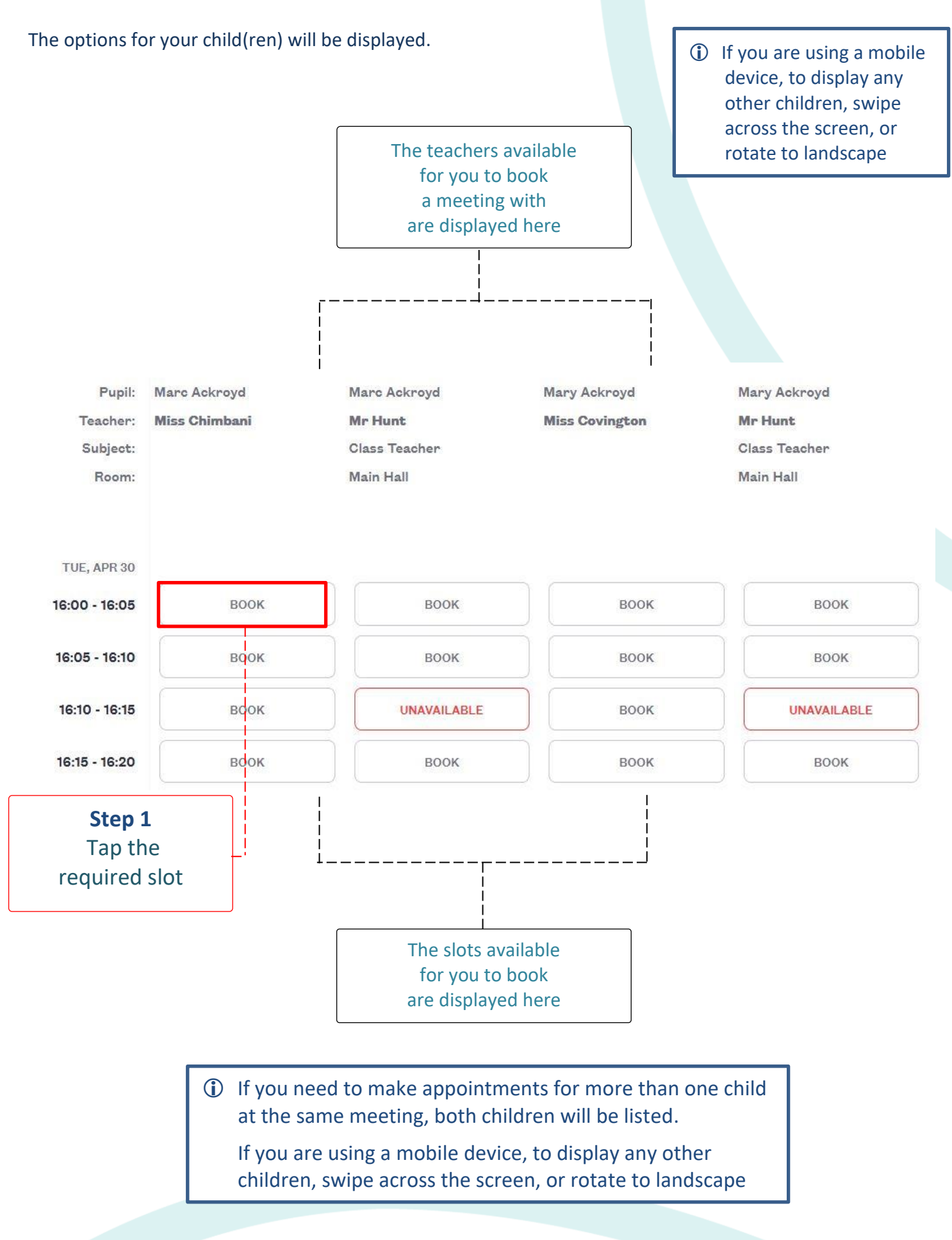

3

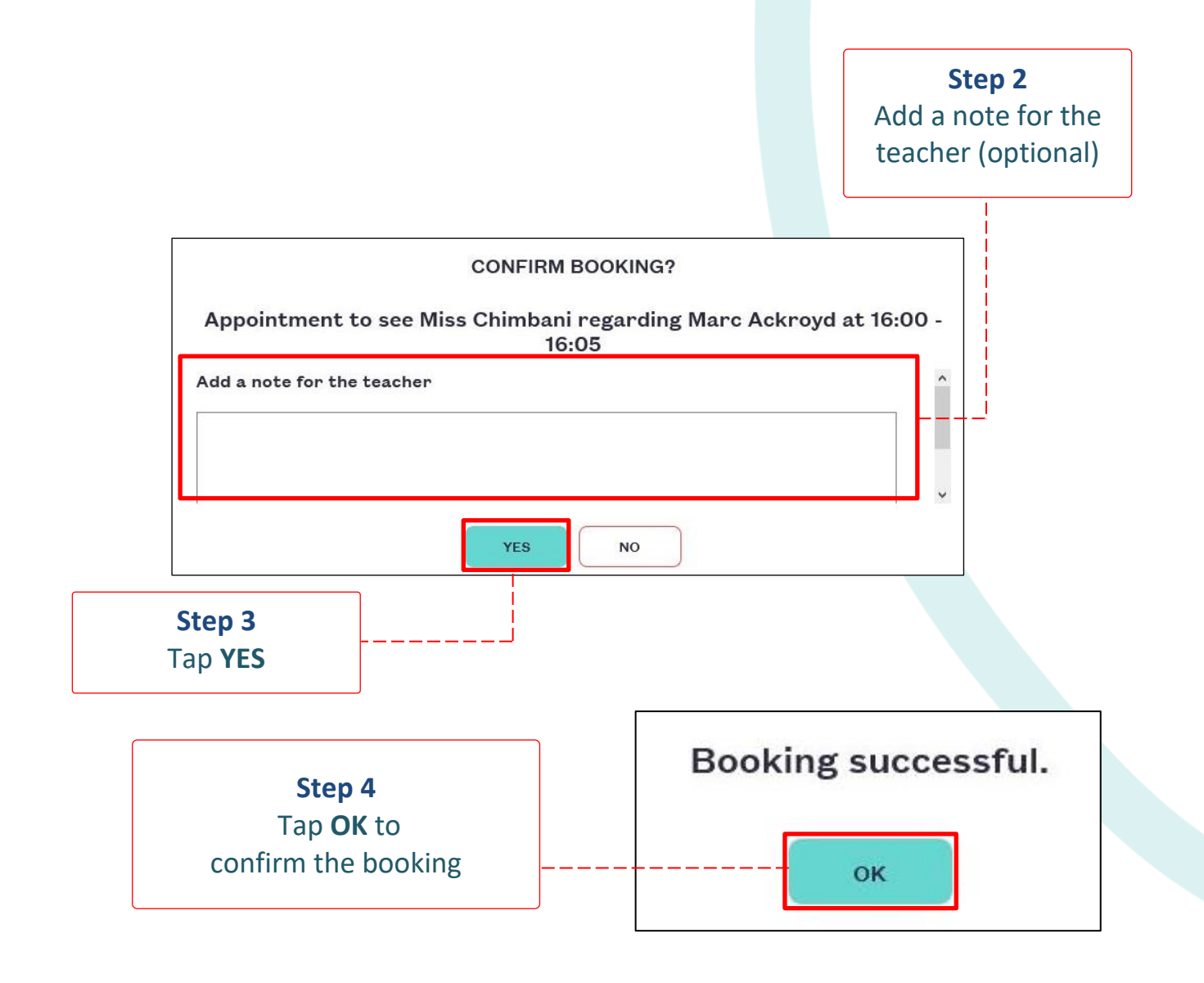

#### HOW TO VIEW A BOOKING

Repeat the steps to login. Select **PARENTS' EVENING** and select the meeting. Any current bookings will be displayed.

| Pupil:<br>Teacher: | Marc Ackroyd<br>Miss Chimbani    | Marc Ackroyd Mr Hunt       | Mary Ackroyd<br>Miss Covington            | Mary Ackroyd<br><b>Mr Hunt</b><br>Class Teacher<br>Main Hall |  |
|--------------------|----------------------------------|----------------------------|-------------------------------------------|--------------------------------------------------------------|--|
| Subject:<br>Room:  | Add/edit note for the<br>teacher | Class Teacher<br>Main Hall | The current<br>booking(s) display<br>here |                                                              |  |
| TUE, APR 30        |                                  | -                          |                                           |                                                              |  |
| 16:00 - 16:05      | CANCEL BOOKING                   | воок                       | воок                                      | воок                                                         |  |
| 16:05 - 16:10      | MOVE HERE                        | воок                       | воок                                      | воок                                                         |  |
| 16:10 - 16:15      | MOVE HERE                        | UNAVAILA                   | воок                                      | UNAVAILABLE                                                  |  |
| 16:15 - 16:20      | MOVE HERE                        | воок                       | воок                                      | воок                                                         |  |

## HOW TO CHANGE A BOOKING

Repeat the steps to login. Select **PARENTS' EVENING** and select the meeting.

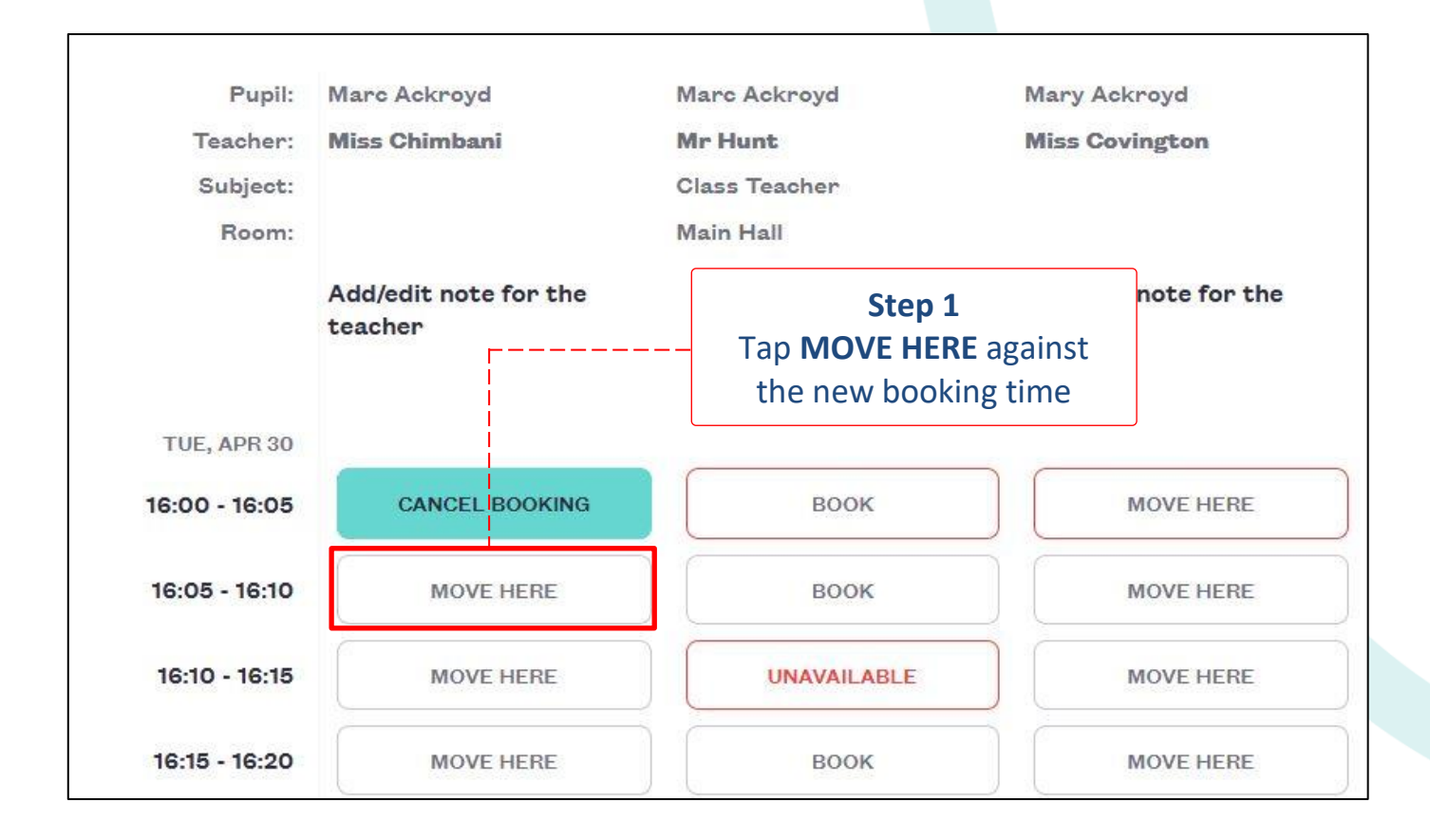

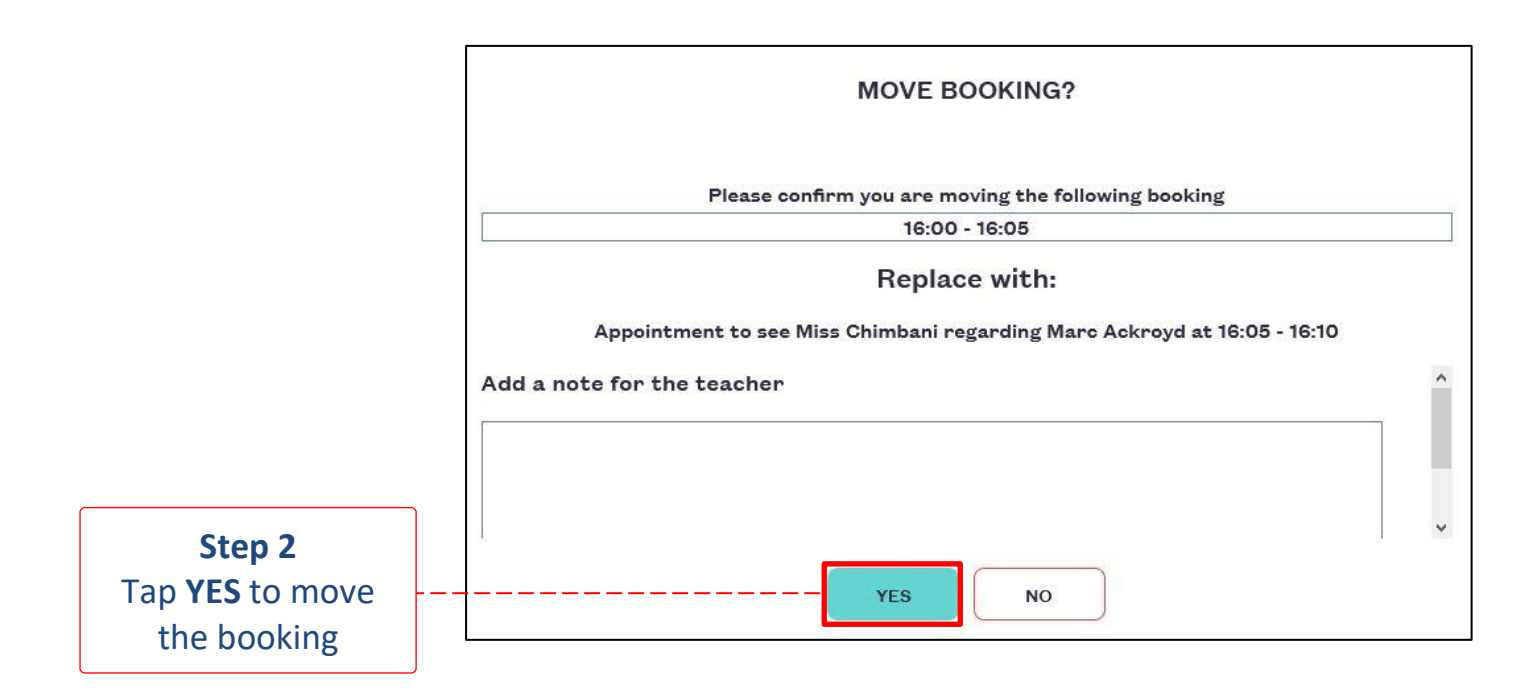

## HOW TO CANCEL A BOOKING

Repeat the steps to login. Select **PARENTS' EVENING** and select the meeting.

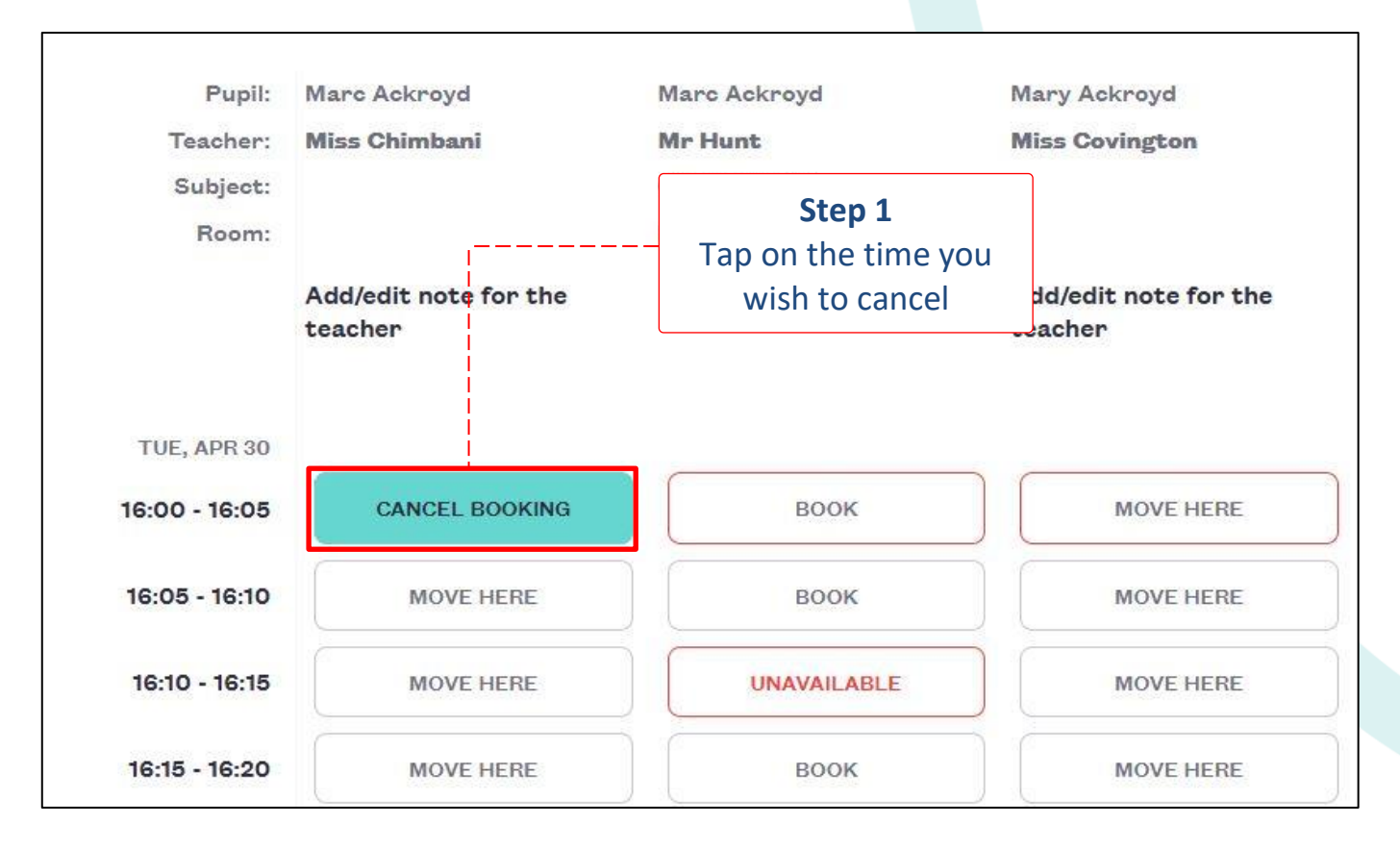

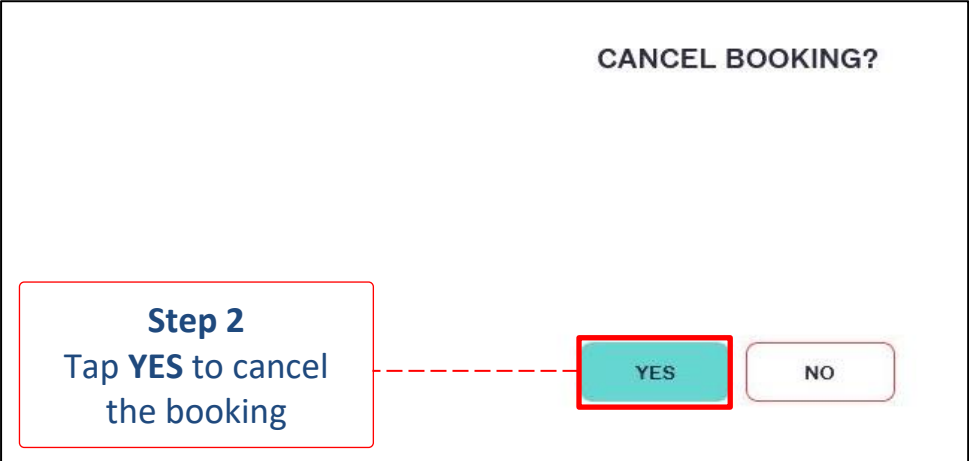

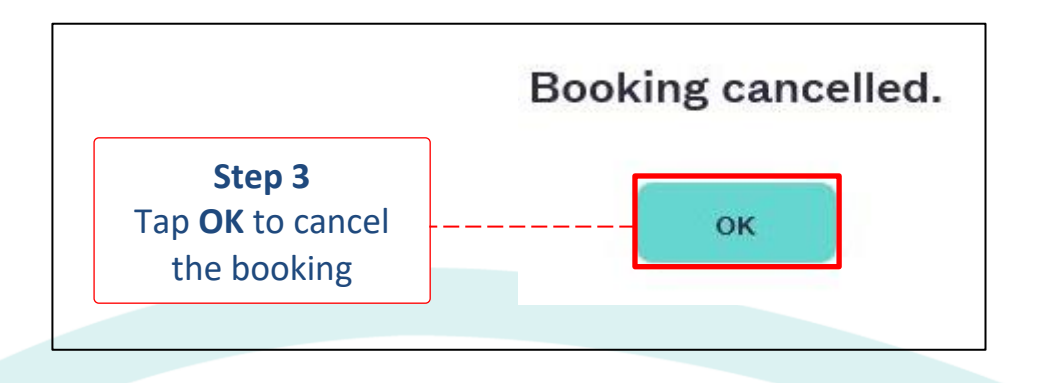

6

# HOW TO VIEW A MEETING SCHEDULE

Repeat the steps to login. Select **PARENTS' EVENING** and select the meeting.

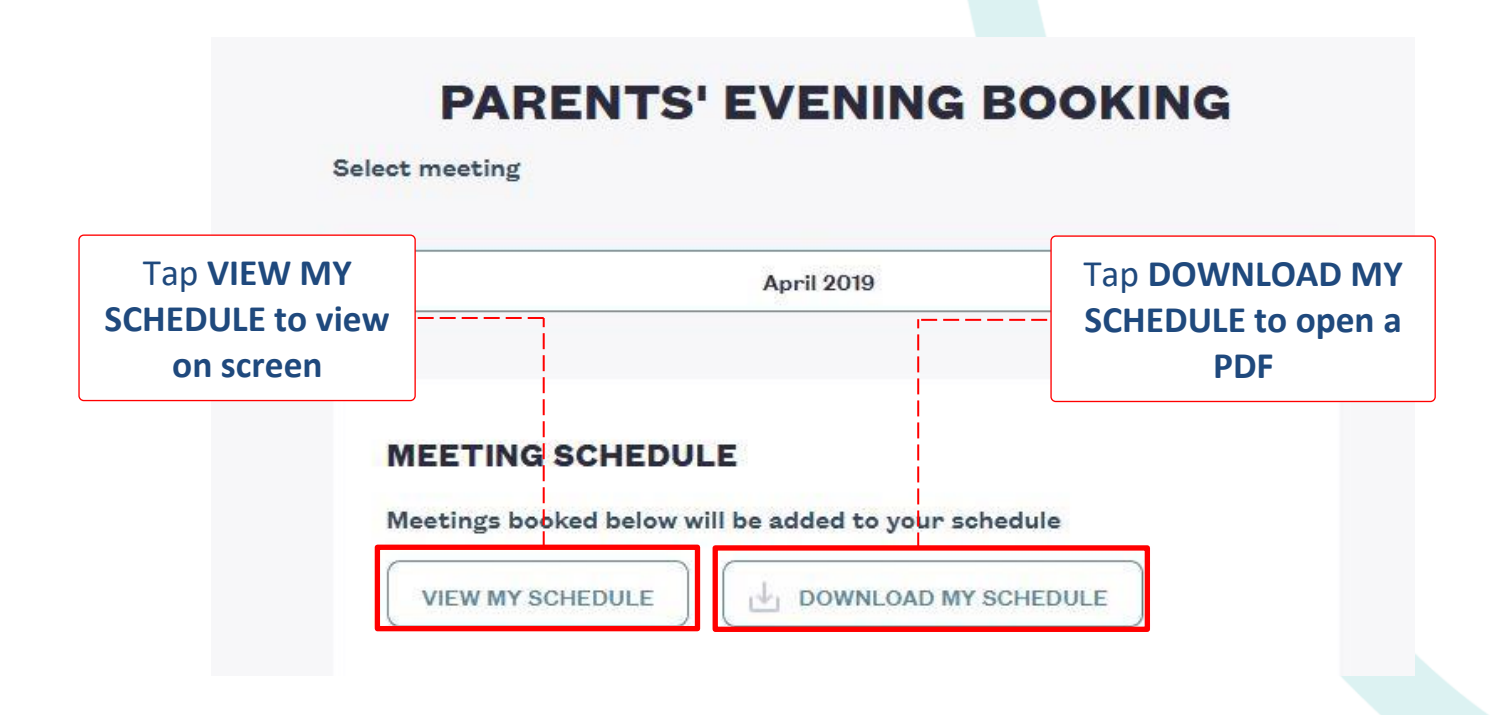

| Parents' evening meeting schedule<br>April 2019                 |              |                |           |               |               |                                                |  |  |  |  |
|-----------------------------------------------------------------|--------------|----------------|-----------|---------------|---------------|------------------------------------------------|--|--|--|--|
| Reported at Monday 29 April 2019 17:34<br>Tuesday 30 April 2019 |              |                |           |               |               |                                                |  |  |  |  |
| Time                                                            | Pupil        | Teacher        | Location  | Subject       | Teacher notes | Parent notes                                   |  |  |  |  |
| 16:00 -<br>16:05                                                | Marc Ackroyd | Mr Hunt        | Main Hall | Class Teacher |               |                                                |  |  |  |  |
| 16:20 -<br>16:25                                                | Mary Ackroyd | Miss Covington |           |               |               | Please can we discuss recent<br>Maths homework |  |  |  |  |

If you need help with SCOPAY or for further enquiries, please contact the School Office at your child's school.